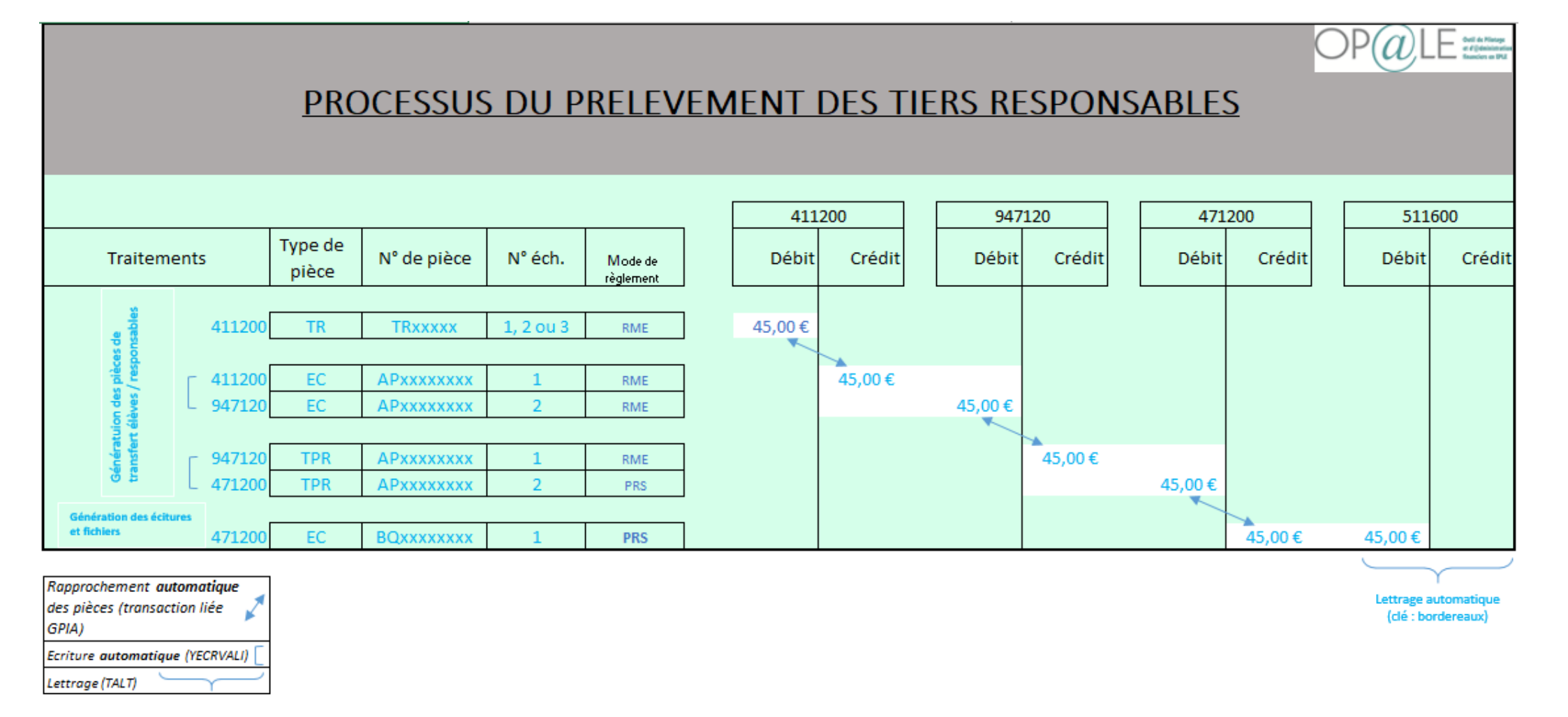

Identifier les pièces de banque pour lesquelles il faut contrepasser le processus :

BQ\_\_\_\_\_ / BQ\_\_\_\_\_ ...

Afin de restituer le solde débiteur au débit du 411xxx de l'échéance du TR non pris en compte par la DGFIP (attention : différent des cas de rejets de la DGFIP > 511700), il faut désassocier et contrepasser le processus de prélèvement : mode opératoire pages suiantes.

## 1. Désassocier les pièces et contrepasser les écritures dans GKECR

Trouver la pièce de banque BQ22xxxxxx :

- > Onglet duplication, décocher la « Génération dans le même sens », cocher le « Rapprochement de la pièce d'origine » et le « Lettrage des comptes »
- Ecran inférieur : se placer sur la ligne de mouvement du 471200, En transaction liée GPIE, puis transaction liée GPIA : Copier la ou les pièce(s) associée(s) AP22xxxxxx type TPR, supprimer la ou les association(s) et enregistrer
- Ecran du haut : Générer, Validation.

Trouver la pièce AP22xxxxx précédemment copiée :

- > Onglet duplication, décocher la « Génération dans le même sens », cocher le « Rapprochement de la pièce d'origine » et le « Lettrage des comptes »
- Ecran inférieur : se placer sur la ligne de mouvement du 947120,
   En transaction liée GPIE, puis transaction liée GPIA: Copier la pièce associée AP22xxxxxx type EC au 947120, supprimer l'association et enregistrer la suppression
- Ecran du haut : Générer, Validation.

Trouver la pièce AP22xxxxx précédemment copiée :

- > Onglet duplication, décocher la « Génération dans le même sens », cocher le « Rapprochement de la pièce d'origine » et le « Lettrage des comptes »
- Ecran inférieur : se placer sur la ligne de mouvement du 411xxx, En transaction liée GPIE, puis transaction liée GPIA : Copier la pièce associée TRxxxxx, retenir son échéance, supprimer l'association et enregistrer la suppression
- Ecran du haut : Générer (validation automatique).

Dans YGPIE, trouver la pièce précédemment copiée, vérifier que le solde de l'échéance concernée est bien revenu au débit du 411xxx et corriger le mode de règlement en TELP au lieu de RME et enregistrer, afin qu'elle ne soit pas ramenée dans les prochains prélèvements.

2. YGKMDT : Inactiver les mandats de prélèvement et modifier les « Règlement 2 » et « code échéance » par TELP aussi. Enregistrer chacun des 3 écrans du conteneur YGKMDT.

| Gestion des Mandats de prélèvement                                                                                                    |   |                         |                                        |               |                      |                       | -                    | - n x |
|----------------------------------------------------------------------------------------------------|---|-------------------------|----------------------------------------|---------------|----------------------|-----------------------|----------------------|-------|
| Gestion des Mandats de prélèvement                                                                                                    | 8 | Associa Tiers Mandat    |                                        |               |                      |                       |                      | S     |
| Recherche mandat n° 🗮 N° tiers 0000157048 🗄 Etablissement P00040 🛱 🖓                                                                                                    |   | Nº élève/responsable    | ₽ Etablissement                        | P%&&A% ≣      | <b>_</b>             | 11 🚯                  | <u></u>              |       |
|                                                                                                    | ^ | 1. Association          | <ul> <li>Liste des colonnes</li> </ul> |               |                      |                       | <b>0 Y</b>           | ¢     |
| Etat Type E Créateur 013aniniERainu E                                                                                                    |   | N° élève/responsable 1  | Nom prénom élève/responsable           | Type de tiers | Etablissement 1      | itulé 'Etablissement' | Collectif 2 Règlemen | t 2   |
| O Actif Nature                                                                                                    |   | 0000157048              | VALDES Adriana                         | RE            | P00040 0790          | 0023W                 | C TELP               | ^     |
| Inactif     Genre     E     Modificateur     013aNNERAINUE                                                                                                    |   | 0000157050              | RODRIGUES PINHEIRO Daniel              | EL            | P00040 0790          | 0023W                 | C TELP               |       |
| O supprimé Rôle A E Modifié le 06/05/2022 B                                                                                                    |   |                         |                                        |               |                      |                       |                      |       |
| Type de prélèvement bancaire * cons =                                                                                                    |   |                         |                                        |               |                      |                       |                      |       |
|                                                                                                    |   |                         |                                        |               |                      |                       |                      |       |
| Identifiant 1 Identifiant 4                                                                                                    |   |                         |                                        |               |                      |                       |                      |       |
| Identifiant 2 Identifiant 5                                                                                                    |   |                         |                                        |               |                      |                       |                      | ~     |
| Identifiant 3 Date 1 B Date 2 B                                                                                                    | ~ | <                       |                                        |               |                      |                       |                      | >     |
| Mode saisie Personnalisé Documents Ligne : 1/1                                                                                                    |   | Mode saisie             | Personnalisé                           |               |                      | Ligne : 1 / 2         |                      |       |
| Association mandat-banque-domiciliation                                                                                                    |   | Client Mandat Liens élé | ve/resp.                               |               |                      |                       |                      |       |
| Informations                                                                                                    | ^ |                         |                                        |               |                      |                       | 0 0                  | 0.    |
| Etat Type E Créateur 013ANNERAINV E                                                                                                    |   | N° eleve/responsable    | E Etablissemen                         | E P2666A26    | = =>                 |                       | 5 78                 |       |
| O Actif Nature E Créé le 21/10/2021 ₽                                                                                                    |   | 1. Client mandat        | Liste des colonnes                     |               |                      |                       | 8 7                  | ų.    |
| Inactif     Genre     Modificateur     O13ANNERAINU                                                                                                    |   | N° élève/responsable 1  | Nom et prénom élève / responsable      | 1 Туре        | de tiers Division de | l'élève Code échéance | Libellé échéanc      | æ     |
| O supprimé Rôle E Modifié le 04/04/2022 B                                                                                                    |   | 0000157050              | RODRIGUES PINHEIRO Daniel              | EL            | 209                  | TEBO                  | TEL ENC 30 J FA      | ^     |
|                                                                                                    |   | 0000157048              | VALDES Adriana                         | RE            |                      | TEBO                  | TEL ENC 30 J FA      |       |
| Mandat * PFR37ZZZ53209600001570480000000714                                                                                                    |   | 1                       |                                        |               |                      |                       |                      |       |
|                                                                                                    |   |                         |                                        |               |                      |                       |                      |       |
| Etablissement * P00040 E * B01 E Banque TRESOR PUBLIC                                                                                                    |   |                         |                                        |               |                      |                       |                      |       |
| Etablissement * P00040 E * B01 E Banque TRESOR PUBLIC<br>Tiers * 0000137048 E VALDES                                                                                                    |   |                         |                                        |               |                      |                       |                      |       |
| Etablissement * P00040 = * 801 = Banque TRESOR PUBLIC<br>Tiers * 0000137048 = VALDES<br>Domiciliation * 01 = CREDIT MUTUEL                                                                                                    |   |                         |                                        |               |                      |                       |                      |       |
| Etablissement         * P00040         # * 801         # Banque TRESOR PUBLIC           Tiers         * 0000137048         # VALDES           Domiciliation         01         # CREDIT MUTUEL           BIC         CMCIFR2AXXX         IBAN         FR7615519391120002160130119 |   | <                       |                                        |               |                      |                       |                      | ~     |

A effectuer pour chacun des 4 encaissements à annuler.

Point d'attention : la séquence FNAL ne doit jamais être sélectionnée dans les mandats, voir le support gestion des encaissements par prélèvement.